# Apple iPhoneまたはiPadでJabberクラッシュダ ンプを収集する方法

### 内容

<u>概要</u> <u>前提条件</u> <u>要件</u> <u>使用するコンポーネント</u> <u>Apple iPhone/iPadでJabberクラッシュダンプを収集する方法</u>

### 概要

このドキュメントでは、iPhoneまたはiPadでJabberのクラッシュスタックを確認する方法につい て説明します。

著者: Cisco TACエンジニア、Md Hasan編集: Sumit Patel、Jasmeet Sandhu

## 前提条件

#### 要件

次の項目に関する知識があることが推奨されます。

• Jabber for iPhone/iPad

#### 使用するコンポーネント

このドキュメントの内容は、特定のソフトウェアやハードウェアのバージョンに限定されるもの ではありません。

このドキュメントの情報は、特定のラボ環境にあるデバイスに基づいて作成されました。このド キュメントで使用するすべてのデバイスは、初期(デフォルト)設定の状態から起動しています 。本稼働中のネットワークでは、各コマンドによって起こる可能性がある影響を十分確認してく ださい。

# Apple iPhone/iPadでJabberクラッシュダンプを収集する方法

ステップ1:iPhone/iPadで、[Settings] > [Privacy] > [Diagnostics & Usage] > [Diagnostics & Usage Data] に移動します

ステップ2:Jabberのクラッシュは次の形式で表示されます。

ステップ3:現在のクラッシュスタックがJabberのクラッシュ時間と一致するかどうかを確認します。

**注**:OSは、メモリ不足またはバッテリ低下により、Jabberを終了できます。これが発生した場合、Jabberのクラッシュは発生せず、JetsamEvent-2017-xx-xx-xxxファイルだけが iOSによって生成されます

**注意**:クラッシュログのストレージは、iOSシステムによって制限されます。診断および使 用状況データのログが多**すぎる場**合、新しいログは生成されません。最初に次の手順でログ をクリアしてから、問題を再現します

ステップ1:iPhone/iPadにケーブルを差し込み、ラップトップ/デスクトップに接続します

ステップ2:デスクトップ/ラップトップでiTunesを開き、[同期]を選択します

ステップ3:iPhone/iPadが接続され、iTunesと同期された後、使用するプラットフォームに応じて クラッシュログが見つかります

オペレーティング 場所

システムマ///Mac OS X:~/Library/Logs/CrashReporter/MobileDevice/<DEVICE\_NAME>Windows XPC:\Documents and Settings\<USERNAME>\Application Data\Apple<br/>Computer\Logs\CrashReporter\MobileDevice\<DEVICE\_NAME>Windows VistaまC:\Users\<USERNAME>\AppData\Roaming\Apple<br/>Computer\Logs\CrashReporter\MobileDevice\<DEVICE\_NAME>Kid7C:\Users\Computer\Logs\CrashReporter\MobileDevice\<DEVICE\_NAME>

**注**:<USERNAME>は、コンピュータのユーザのログイン名です。<DEVICE\_NAME>は、 iOSデバイスの名前です(たとえば、JohnのiPhone)